# Finding patients at risk of diabetes

Unknown macro: 'export-link' 

| Recipe<br>Name:           | Finding patients at risk of diabetes                                                                                                    |
|---------------------------|----------------------------------------------------------------------------------------------------|
| Rational<br>e:            | Practice registers are critical for case finding and monitoring progress of patients in the early stage of developing a chronic complex condition. This recipe will identify patients at risk of developing diabetes or have not yet been diagnosed with a chronic condition.                                       |
| Target:                   | To identify all patients with no current diagnosis of diabetes who are at risk for developing diabetes based on their measures and lifestyle                                                                                                    |
| CAT<br>Starting<br>Point: | <ol> <li>CAT Open - CAT4 view (all reports) loaded</li> <li>Population Extract Loaded and Extract Pane "Hidden"         <ul> <li>Filter Pane open and under the 'General' tab 'Active Patients' (3x &lt;2 years) selected (this step can be omitted if you want to search for all patients).</li> </ul> </li> </ol> |

### **CAT Start screen**

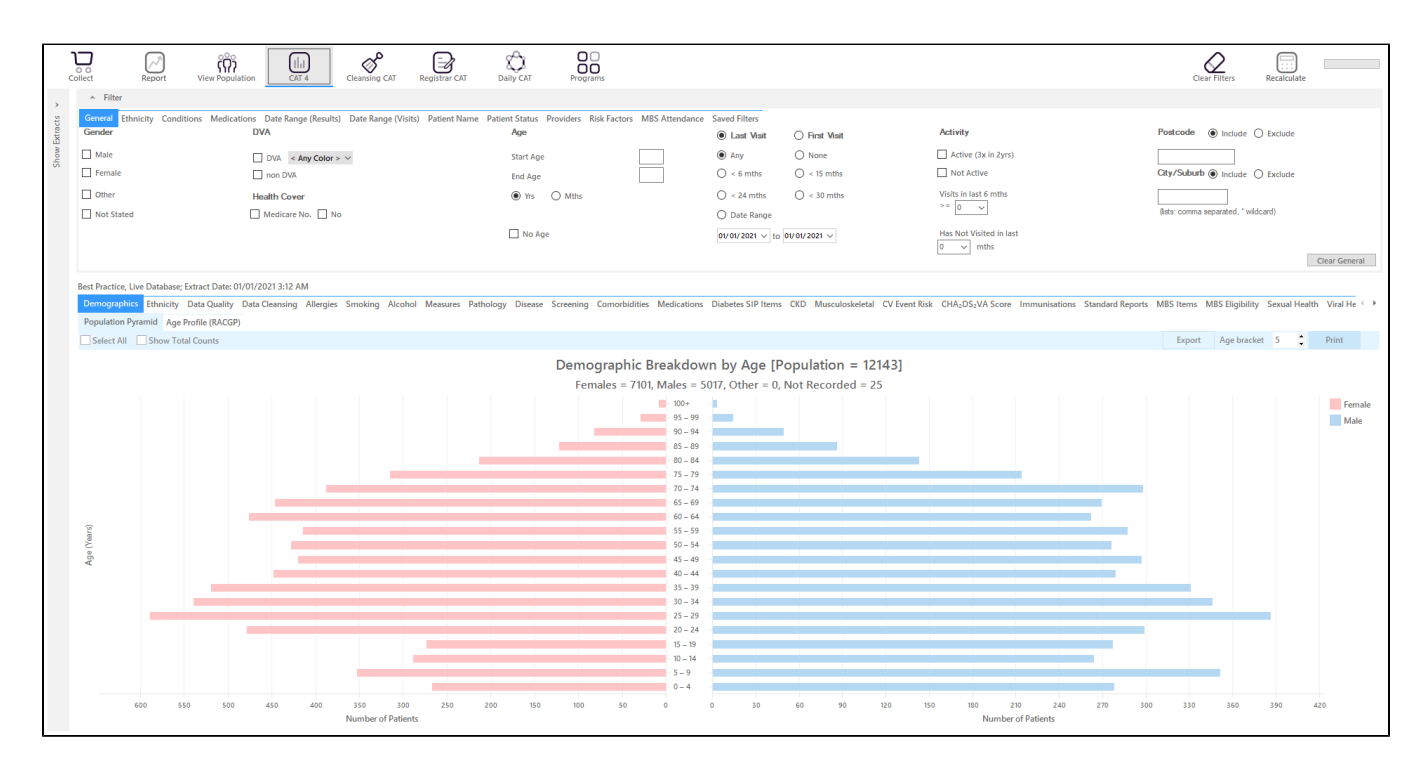

#### **RECIPE Steps Filters:**

- In the Start Age box type 40 to only show patients older than 40 (or choose another age group you are interested in)
  In the "General" filter tab click on 'Active (3x in 2yrs)' OPTIONAL!

| General Ethnicity Conditions Medicati | ions Date Range (Results) Date Range (Visits) Patient Name Pati<br>DVA | ient Status Providers Risk Factors MBS Attendance<br>Age | Saved Filters      Last Visit | ) First Visit         | Activity                    | Postcode   Include  Exclude         |
|---------------------------------------|------------------------------------------------------------------------|----------------------------------------------------------|-------------------------------|-----------------------|-----------------------------|-------------------------------------|
| Male Female                           | DVA < Any Color > ~                                                    | Start Age 40                                             | Any < 6 mths                  | ○ None<br>○ < 15 mths | Active (3x in 2yrs)         | City/Suburb  include  include       |
| Other Not Stated                      | Health Cover                                                           | Yrs  Mths                                                | C < 24 mths Date Range        | ○ < 30 mths           | Visits in last 6 mths $= 0$ | (ists: comma separated, " wildcard) |
|                                       |                                                                        | No Age                                                   | 01/01/2021 v to 01            | //01/2021 ~           | Has Not Visited in last     | Clear General                       |

#### Click on "Conditions" tab under Diabetes select "No"

| General Ethnicity Conditions Medications Date Ra<br>Chronic Mental Health Cancer Other | General Ethnicity Contention Medications Date Range (Results) Date Range (Visits) Patient Name Patient Status Providers Risk Factors MBS Attendance Saved Filters Chronic Mental Health Cancer Other |       |                             |       |                       |       |                        |       |                       |                  |  |  |
|----------------------------------------------------------------------------------------|----------------------------------------------------------------------------------------------------|-------|-----------------------------|-------|-----------------------|-------|------------------------|-------|-----------------------|------------------|--|--|
| Diabetes                                                                               | Respiratory                                                                                                    |       | Cardiovascular              |       |                       |       | Musculoskeletal        |       | Renal Impairment      |                  |  |  |
| Ves No                                                                                 | Yes                                                                                                    | No No | Ves Ves                     | No No |                       |       | Yes                    | No No | Ves Ves               | No               |  |  |
|                                                                                        | Asthma                                                                                                    | No    | Hypertension                | No No |                       |       | Inflammatory Arthritis | No No | Chronic Renal Failure | No               |  |  |
|                                                                                        | COPD                                                                                                    | No No | Cardiovascular Disease (CVD | ):    |                       |       | Musculoskeletal Other  | No No | Acute Renal Failure   | No               |  |  |
|                                                                                        |                                                                                                    |       | Heart Failure               | No No |                       |       | Bone Disease           | No No | Dialysis              | No               |  |  |
|                                                                                        |                                                                                                    |       | CHD CHD                     | No No | PAD PAD               | No    | Osteoporosis           | No No |                       |                  |  |  |
|                                                                                        |                                                                                                    |       | Stroke                      | No No | Carotid Stenosis      | No No | Osteoarthritis         | No No | Kidney Transplant     | No               |  |  |
| Gestational No                                                                         |                                                                                                    |       | MI                          | No No | Renal Artery Stenosis | No    |                        |       |                       | Clear Conditions |  |  |

Click on the 'Date Range (Results) filter to only show results that have been recorded in a specified date range, in this example in the last 12 months. This will move all patients with results older than 12 months to the 'not recorded' part of the reports and avoids listing patients with old results. You can vary the date range or leave this filter out - it depends on your data and interests.

| General Ethnicity Conditions Medications Da               | te Range (Results) Date Range (Visits) Patient Name         | Patient Status Providers Risk Factors MBS Attende            | ance Saved Filters  |                                                    |              |
|-----------------------------------------------------------|-------------------------------------------------------------|--------------------------------------------------------------|---------------------|----------------------------------------------------|--------------|
| Date Range for Last Recorded Result or Event              |                                                             |                                                              |                     |                                                    |              |
| The date range selected will filter out results or events | that are not within the selected period and treat them as n | ot recorded. This filter is not applicable to graphs that di | splay time periods. |                                                    |              |
|                                                           |                                                             |                                                              |                     | Use for:                                           |              |
| <= 6 mths                                                 | <= 12 mths                                                  | <= 15 mths                                                   | 🔘 <= 24 mths        | Pathology<br>MBS Items                             |              |
| O Date Range (from - to)                                  |                                                             |                                                              |                     | Maternal Health (birth date/weight)<br>Visit Tunes |              |
| 01/01/2021 🗸                                              | 01/ 01/ 2021 🗸                                              |                                                              |                     | Digital Health (SHS/ES uploads)<br>Smoking/Alcohol |              |
|                                                           |                                                             |                                                              |                     | Influenza<br>Cervical Screenings                   |              |
|                                                           |                                                             |                                                              |                     | FOBT                                               |              |
|                                                           |                                                             |                                                              |                     |                                                    | lear Results |

Click on "Risk Factors" and under "Other Risk Categories select Smoking, Alcohol and Obesity - you might have to reduce the amount of risk factors if you don't get any patients matching all criteria

| General Ethnicity Conditions Medications Date Range (Results) Date Range (Visits) Patient Name Risk Factors | e Patient Status Providers Risk Factors MBS Attendance Saved Filters |                       |
|----------------------------------------------------------------------------------------------------|----------------------------------------------------------------------|-----------------------|
| Substance Abuse                                                                                             | Requires Immunisation                                                | Other Risk Categories |
| Smoking                                                                                                    | Has Conditions increasing risk of                                    | Pregnancy             |
| Alcohol - Drinker                                                                                           | Pneumococcal                                                         | Obesity               |
| Alcohol - Drinker High Risk *                                                                               |                                                                      | Transplant            |
| Medication/Drug abuse **                                                                                    |                                                                      |                       |
| * 2 or more drinks on a regular occasion or more than 4 drinks on any occcasion ** Diagnosis                |                                                                      |                       |

Click "Recalculate"

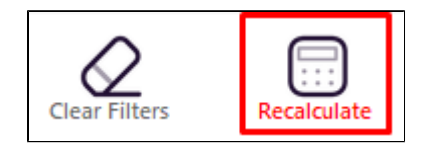

Under "Measures" report tab select "Waist" and click on "Diabetes Risk" and select all parts of the graph but the 'Normal' range

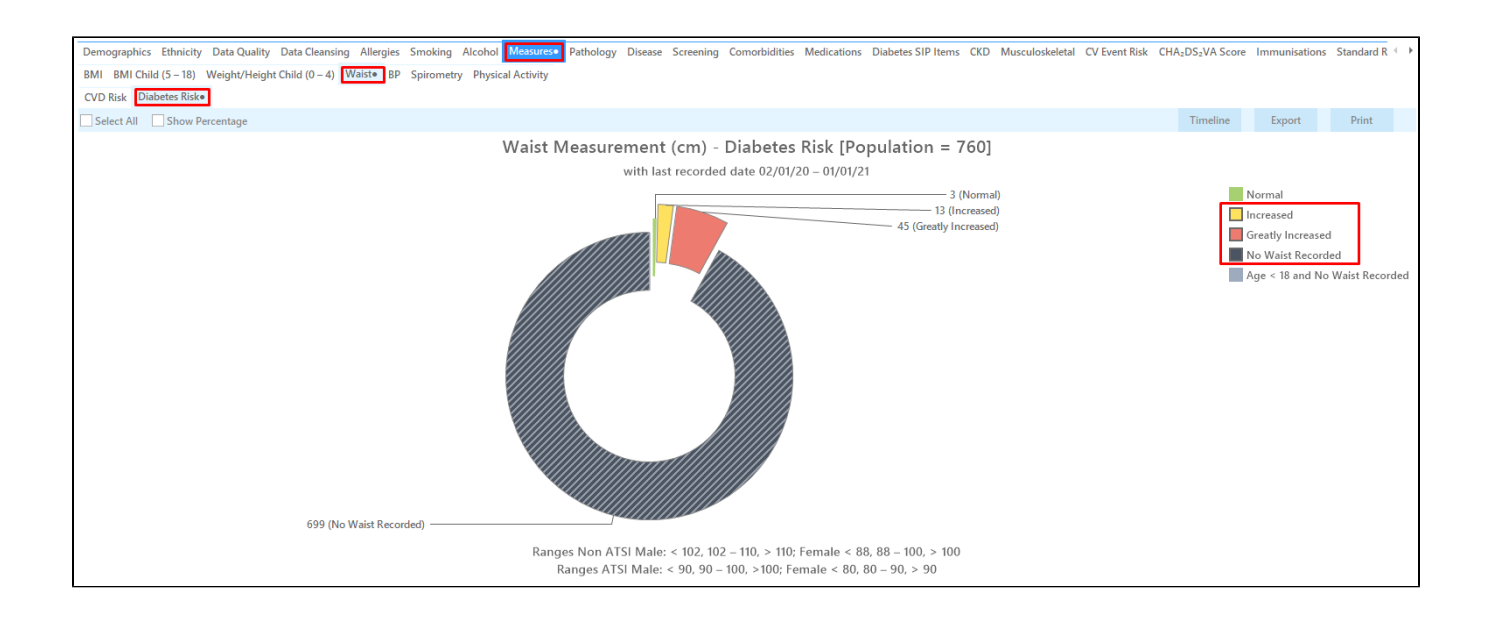

Under "Measures" report tab select "BP" select ">140/90" - you can choose to also add patients with no BP recorded as all patients are at risk based on the other filters

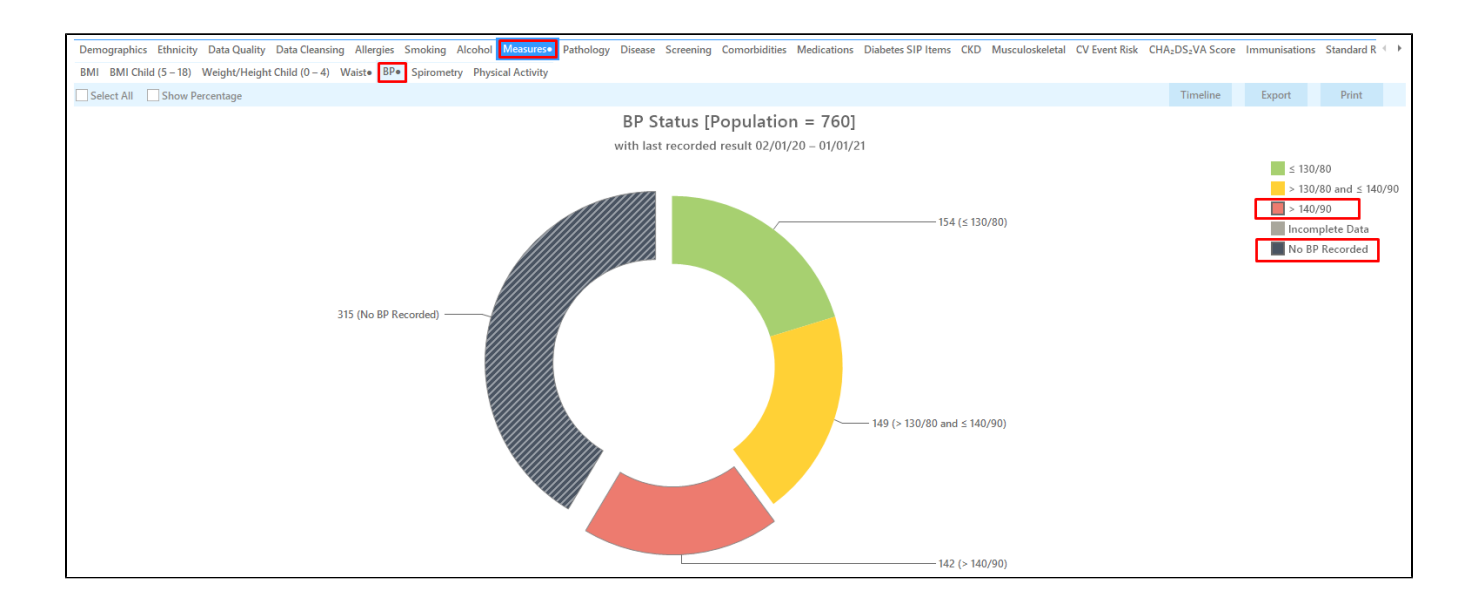

Click on the 'Report' icon to apply our cross tabulation - for full details see here Cross Tabulation Report

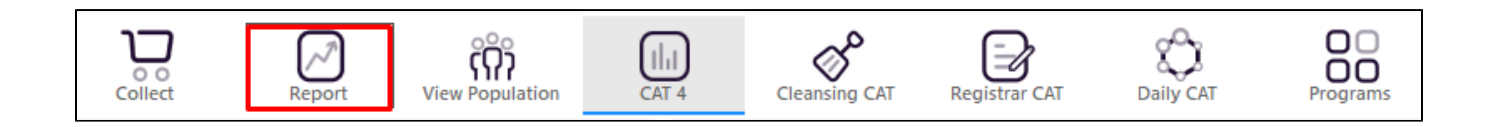

This will produce a list with all patients not yet coded with diabetes who are smokers, drinkers, obese and have high or missing BP and/or waist measurements.

| Filteri<br>Waist                                                          | ing By: Age 4<br>(Greatly Incre                                                                                                 | 0+, Active Pa<br>eased, Not Re                                    | eport [Pati<br>atient, Cond<br>ecorded, No | ition<br>ot Re | Count = 5<br>s (Diabete<br>corded ), I | s - No), Last<br>3P (Not Reco | Results ≤ 12 M<br>rded , Not Rec | ths, Risks<br>orded) | (Smoking,Dr                    | inker, Drink | er High Ris      | sk,Obesity)        | ), Selected:       |
|---------------------------------------------------------------------------|----------------------------------------------------------------------------------------------------|-------------------------------------------------------------------|--------------------------------------------|----------------|----------------------------------------|-------------------------------|----------------------------------|----------------------|--------------------------------|--------------|------------------|--------------------|--------------------|
| ID                                                                        | Surname                                                                                                    | First Name                                                        | Known As                                   | Sex            | D.O.B<br>(Age)                         | Address                       | City                             | Postcode             | Phone (H/W)                    | Phone (M)    | Medicare         | Waist              | вр                 |
| 9240                                                                      | Surname                                                                                                    | Firstname_53<br>63                                                | Firstname_53<br>63                         | М              | 01/01/1968                             | 12 Jogger St                  | Suburb Town                      | 2486                 | H:07 50505050<br>W:07 50509999 | 1234999999   | 12341234123<br>4 | Not<br>Recorded    | Last on 19/11/2019 |
| 9864                                                                      | Surname                                                                                                    | Firstname_64<br>75                                                | Firstname_64<br>75                         | М              | 01/01/1975 (46)                        | 12 Jogger St                  | Suburb Town                      | 5249                 | H:07 50505050<br>W:07 50509999 | 1234999999   | 12341234123<br>4 | Not<br>Recorded    | Not<br>Recorded    |
| 8320                                                                      | Surname                                                                                                    | Firstname_78<br>07                                                | Firstname_78<br>07                         | F              | 01/01/1966                             | 12 John St                    | Suburb Town                      | 5622                 | H:07 50505050<br>W:07 50509999 | 1234999999   | 12341234123<br>4 | Not<br>Recorded    | Last on 16/08/2019 |
| 1284                                                                      | Surname                                                                                                    | Firstname_89<br>58                                                | Firstname_89<br>58                         | М              | 01/01/1977                             | 12 Jogger St                  | Suburb Town                      | 3833                 | H:07 50505050<br>W:07 50509999 | 1234999999   | 12341234123<br>4 | Last on 24/03/2016 | Last on 30/09/2019 |
| 3083                                                                      | Surname                                                                                                    | Firstname_10<br>715                                               | Firstname_10<br>715                        | М              | 01/01/1979                             | 12 Jogger St                  | Suburb Town                      | 3996                 | H:07 50505050<br>W:07 50509999 | 1234999999   | 12341234123<br>4 | Not<br>Recorded    | Last on 18/09/2019 |
| Extract<br>Practice<br>BPExtra<br>Extract<br>Patient<br>Printed<br>Pen CS | Details:<br>Name: Deidentifi<br>ct; FATCAT Deider<br>Date: 01/01/2021<br>Count: 12143<br>: 23/03/2021 9:36<br>CAT4 - Not Publis | ed Practice<br>ntified Data<br>3:12 AM<br>AM<br>hed(4.30.0.0) - P | en CS                                      |                |                                        |                               |                                  |                      |                                |              |                  |                    |                    |

# To Export Patient List to Microsoft Excel:

1. Click on the "Export Icon"

at the top of the Patient Reidentification window.

2. Click on "Excel"

- 3. Choose a file name and a location to save to (eg. Create a folder C:/ClinicalAudit/CAT Patient FollowUp)
- 4. Click "Save"

The steps above will produce a list of patients with contact details in MS Excel which can then be used to:

- 1. Go back through the individual patient records in the GP Clinical Desktop System (CDS) and update known records
- 2. Phone patients to update their record
- 3. Produce a mail merge to recall patients for follow up

# Create a prompt to display in Topbar

(I) Remember you need to be in the CAT4 Daily View to be able to create prompts. Other pre-requisites are:

- Topbar is installed
- CAT4 is linked to Topbar via Edit/Preferences/Topbar check here for details: Linking CAT to Topbar

To start click on the 'Daily View' icon on the top of your CAT4 screen:

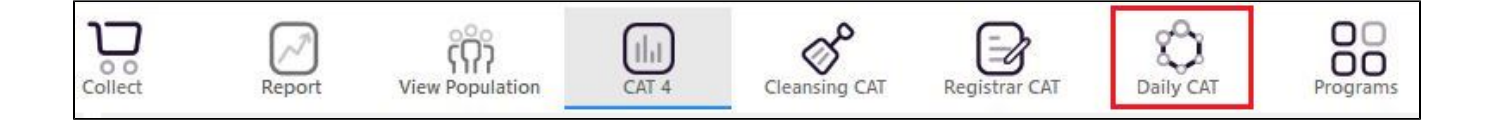

Once you have applied the filter(s) and displayed the patients of interest as described above, you can create a prompt that will be shown to all clinicians using Topbar if a patient meeting the prompt criteria is opened in their clinical system. The full guide is available at CAT PLUS PROMPTS and a short guide on how to create prompts in CAT4 can be found at Creating a Prompt in CAT4

To start you have to use the drop-down menu at the bottom of the patient details report and select "Prompt at Consult - Topbar" then click on "Go" to give the new prompt a name.

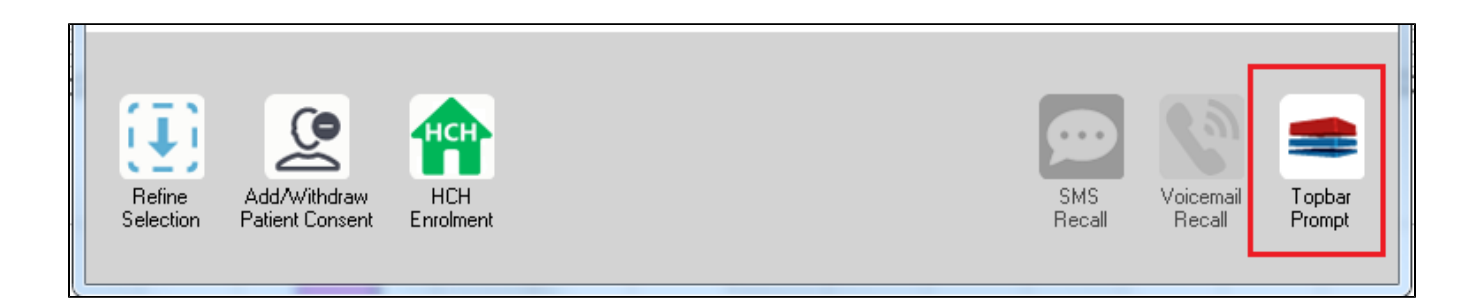

The name you enter is the prompt text displayed in Topbar, so choose a simple but clear name that tells the clinician seeing the prompt what should be done.

| Image: Second structure       of 3 Image: Second structure       Image: Second structure       Image: Second structure       Image: Second structure       Image: Second structure         Reidentify Report (patient count = 103)       Image: Second structure       Image: Second structure       Image: Second structure       Image: Second structure         Filtering By: Conditions (Diabetes - Yes), Last Results <= 12 mths, Selected: Filtering structure       Image: Second structure       Image: Second structure | rompt      |
|----------------------------------------------------------------------------------------------------|------------|
|                                                                                                    | Ψ.         |
| ID Surname First Name Known As Sex D.O.B Addre category (Diabetes): Yes                                                                                                    | *          |
| 2623 Surname Firstname_58 Firstname_58 M 01./02/1979 12 Jog                                                                                                    |            |
| 3891     Surname     Firstname_59     Firstname_59     M     01/02/1970     12 Jog                                                                                                    | Ψ          |
| 6993     Surname     Firstname_264     Firstname_26     F     01/02/1974     12 Joh     HBA1c Status in % : No HBA1c R                                                                                                    | iecorded A |
|                                                                                                    | -          |
|                                                                                                    | OK Cancel  |
|                                                                                                    |            |
| Refine Add/Withdraw HCH SMS Voicemail Topbar<br>Selection Patient Consent Enrolment Recall Recall Prompt                                                                                                    |            |

# Optional

Adding the prescribed medication count to your identified risk group?

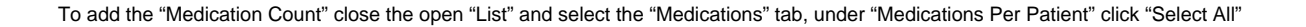

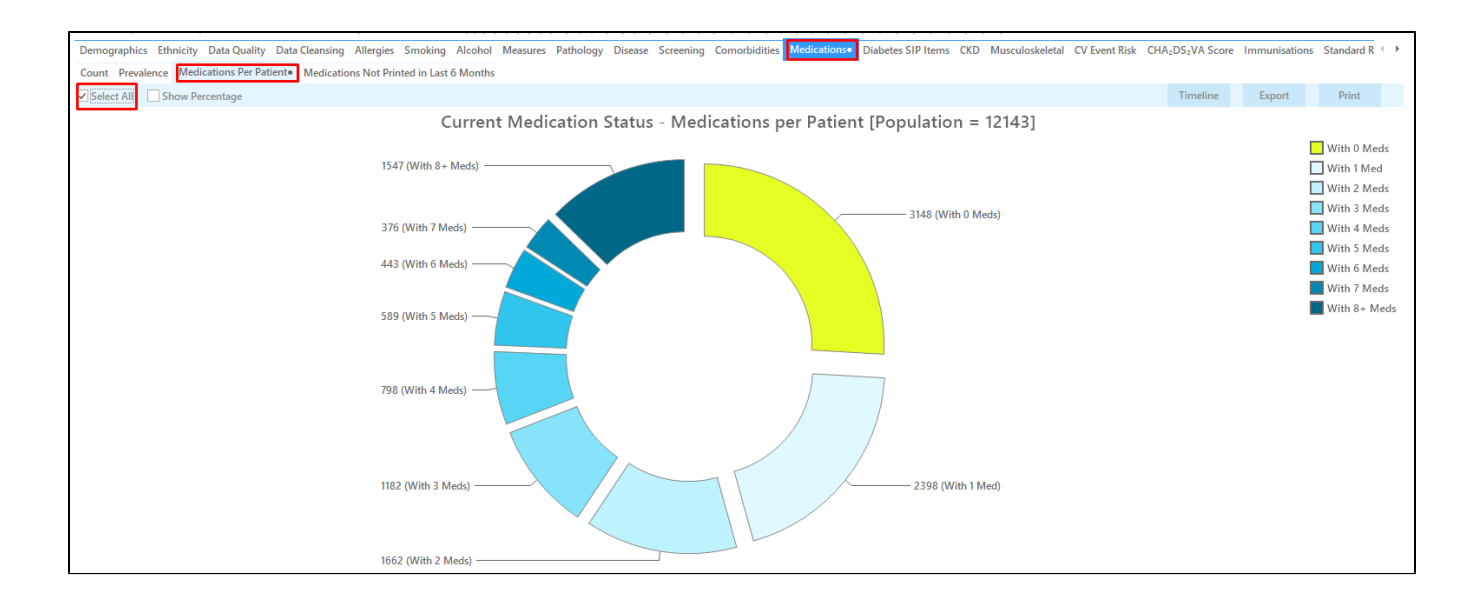

Click on the 'Report' icon to apply our cross tabulation - for full details see here Cross Tabulation Report

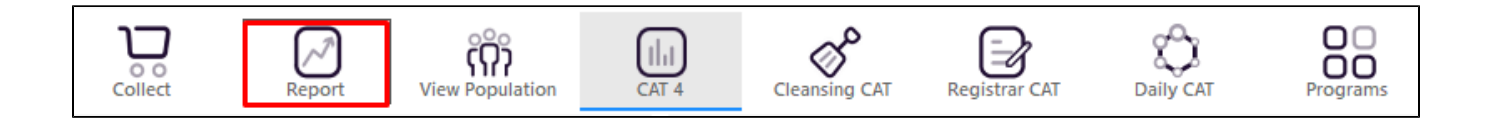

This will add a new column to your patient re-identification report with the number of current medications.

| ID         Surname         First Name           9240         Surname         Firstname_f           9864         Surname         Firstname_f           8320         Surname         Firstname_f                                        | E         Known As         Sex         D.O.B<br>(Age)           63         Firstname_53         M         01/01/1968           63         Call         Call         Call | Address City             | Postcode Phone (H/W)                | Phone (M) Med | Count BD              |                    |
|----------------------------------------------------------------------------------------------------|----------------------------------------------------------------------------------------------------|--------------------------|-------------------------------------|---------------|-----------------------|--------------------|
| 9240         Surname         Firstname_5         63           9864         Surname         Firstname_6         75           8320         Surname         Firstname_7         75                                                       | 3 Firstname_53 M 01/01/1968                                                                                                    | 49.1                     |                                     |               | . count br            | Waist              |
| 9864 Surname Firstname_6<br>75<br>8320 Surname Firstname 7                                                                                                    | (35)                                                                                                    | 12 Jogger St Suburb Town | 2486 H:07 50505050<br>W:07 50509999 | 1234999999 9  | Last on<br>19/11/2019 | Not<br>Recorded    |
| 8320 Surname Firstname 7                                                                                                    | i4 Firstname_64 M 01/01/1975<br>75 (46)                                                                                                    | 12 Jogger St Suburb Town | 5249 H:07 50505050<br>W:07 50509999 | 1234999999 1  | Not<br>Recorded       | Not<br>Recorded    |
| 07                                                                                                    | 78 Firstname_78 F 01/01/1966<br>07 (55)                                                                                                    | 12 John St Suburb Town   | 5622 H:07 50505050<br>W:07 50509999 | 1234999999 12 | Last on 16/08/2019    | Not<br>Recorded    |
| 1284 Surname Firstname_8<br>58                                                                                                    | 89 Firstname_89 M 01/01/1977<br>58 (44)                                                                                                    | 12 Jogger St Suburb Town | 3833 H:07 50505050<br>W:07 50509999 | 1234999999 3  | Last on 30/09/2019    | Last on 24/03/2016 |
| 3083 Surname Firstname_1<br>715                                                                                                    | 0 Firstname_10 M 01/01/1979<br>715 (42)                                                                                                    | 12 Jogger St Suburb Town | 3996 H:07 50505050<br>W:07 50509999 | 1234999999 4  | Last on 18/09/2019    | Not<br>Recorded    |
| Extract Details:<br>Practice Name: Deidentified Practice<br>BPExtract; FATCAT Deidentified Data<br>Extract Date: 01/01/2021 3:12 AM<br>Patient Count: 12143<br>Printed: 23/03/2021 9:36 AM<br>Pen CS CAT4 - Not Published(4.30.0.0) - | Pen CS                                                                                                    |                          |                                     |               |                       |                    |

Optional

Add the My Health Record status to your identified risk group?

| () | This can't be c<br>yoເ | lone in the 'Daily Vie<br>a can use the icons | ew' - to see the Digital<br>on top of the screen c | Health report you<br>or the dashboard. F | need to be in the C/<br>Report selections wil | AT4 (full report) view<br>I be removed when a | v. To switch betwee<br>switching views! | en views |
|----|------------------------|-----------------------------------------------|----------------------------------------------------|------------------------------------------|-----------------------------------------------|-----------------------------------------------|-----------------------------------------|----------|
|    | Collect                | Report                                        | View Population                                    | CAT 4                                    | Cleansing CAT                                 | Registrar CAT                                 | Daily CAT                               | Program  |

To add the "My Health Record Status" close the open "List" and DESELECT the "Select All" (Untick) "Medications Per Patient"

Click on "Digital Health" report tab and under "My Health Record Status" click on "Select All"

Click on the 'Report' icon to apply our cross tabulation

This will add the "My Health Record Status" to your list of patients.